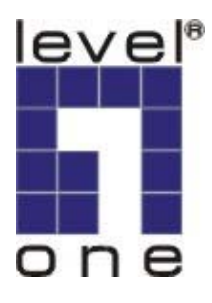

# LevelOne

## WAP-0006/0009

11g Wireless AP

**User Manual** 

V1.0.1-0610

| CHAP | TER    | 1 INTRODUCTION                            | 1    |
|------|--------|-------------------------------------------|------|
| 1.1  | Раска  | AGE CONTENTS                              | 2    |
| 1.2  | FEATU  | JRES                                      | 2    |
| 1.3  | SPECIF | FICATIONS                                 | 2    |
| 1.4  | Physic | CAL DESCRIPTION                           | 3    |
| СНАР | TER    | 2 HARDWARE INSTALLATION                   | 5    |
| СНАР | TER    | 3 WIRELESS LAN ACCESS POINT CONFIGURATION | 6    |
| 3.1  | Gettin | NG STARTED                                | 6    |
| 3.2  | CONFIG | GURING THE ACCESS POINT                   | 10   |
| 3.   | 2.1    | Status and Information                    | 11   |
| 3.   | 2.2    | Wireless Setting                          | 11   |
| 3.   | 2.3    | Advanced Setting                          | 23   |
| 3.   | 2.4    | AP Security                               | 25   |
| 3.   | 2.5    | MAC Address Filtering                     | 34   |
| 3.   | 2.6    | System Utility                            | 36   |
| 3.   | 2.7    | Configuration Tool                        | 40   |
| 3.   | 2.8    | Firmware Upgrade                          | 41   |
| 3.   | 2.9    | Reset                                     | 42   |
| СНАР | TER    | 4 TROUBLESHOOTING                         | . 43 |

# Chapter 1 Introduction

LevelOne WAP-0006/0009 is an access point for IEEE 802.11g/b 2.4GHz wireless network. User can use this access point to build up a wireless LAN. Any wireless LAN station can join the wireless network by using the "Infrastructure Mode".

The product supports WEP, WPA, WPA2, ESSID and MAC address filter functions to consolidate the wireless network security. With ESSID authentication, WPA2 encryption and MAC address filtering user can prevent unauthorized wireless stations from accessing user's wireless network.

The product's dipole antenna is detachable by connecting to a RP-SMA connector. Users can install a high gain antenna to the connector for better network link quality so that user can build wireless network with more flexibility.

This product provides easy to use user interface and allows users to configuring from web browser. Also it integrates DHCP server to provide multiple wireless and wired users to get their IP address automatically.

With the versatile of features, this product is the best choice for user to integrate user's wireless and wired network seamlessly.

## 1.1 Package Contents

The Access Point includes the following items:

- WAP-0006/0009
- Power Adapter (WAP-0006 Only)
- Dipole Antenna
- CD Manual
- Quick Installation Guide

### 1.2 Features

- Complies with the IEEE 802.11b/g (DSSS) 2.4GHz specification.
- Compliant with IEEE802.3af POE PD(Power Device) standard (WAP-0009 Only)
- High data rate 54Mbps network speed.
- Seamlessly integrate wireless and wired Ethernet LAN networks.
- Auto rate fallback in case of obstacles or interferences.
- Provide 64/128-bit WEP and WPA Data Encryption function to protect the wireless data transmissions.
- Built-in DHCP server supports auto IP addresses assignment.
- Supports Web-based configuration.

## 1.3 Specifications

- Standards: IEEE 802.11b/g (Wireless), IEEE 802.3 (Wired)
- Data Rate: 54/48/36/24/18/12/11/9/6/5.5/2/1Mbps auto fallback
- Security Encryption: 64/128-bit WEP/

WPA(802.1x, TKIP) WPA2(AES)

- Frequency Band: 2.400~2.4835GHz (Industrial Scientific Medical Band)
- Modulation: CCK@11/5.5Mbps, DQPSK@2Mbps and DBPSK@1Mbps
- Radio Technology: Direct Sequence Spread Spectrum (DSSS)
- Antenna: External detachable dipole antenna (with RP-SMA connector)
- Connectors: 10/100Mbps RJ-45 x 1

- Power: 12VDC, 0.5A
- Transmit Power: 15dBm (Typical)
- LEDs: Power, LAN Link/Activity, Wireless Activity
- Dimension: 30(H) x 127(W) x 96(D) mm
- Temperature:
  - Operating: 32~131°F (0~55°C)
  - Storage: -4~158°F(-20~70°C)
- Humidity: 10-90% (Noncondensing)
- Certification: FCC, CE

### 1.4 Physical Description

#### **Front Panel**

On the Access Point's front panel there are LED lights that inform user of the Access Point's current status. Below is an explanation of each LED.

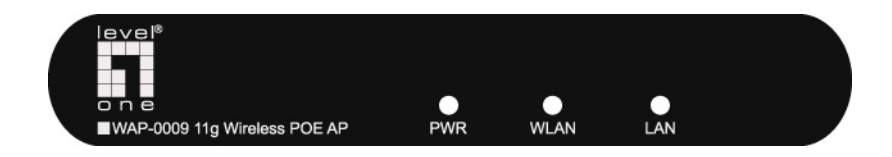

| LED                  | Color | Status       | Description                                                                                  |
|----------------------|-------|--------------|----------------------------------------------------------------------------------------------|
| Devuer               | Green | Lit          | Power is supplied.                                                                           |
| Power                |       | Off          | No Power.                                                                                    |
| Wireless<br>Activity | Green | Flash<br>Off | Antenna is transmitting or receiving data.<br>Antenna is not transmitting or receiving data. |
|                      | Green | On           | A valid link is established.                                                                 |
|                      |       | Flash        | It is transmitting or receiving data.                                                        |
|                      |       | Off          | No link is established.                                                                      |

### **Back Panel**

Access Point's connection ports are located on the back panel. Below is the description of each connection port.

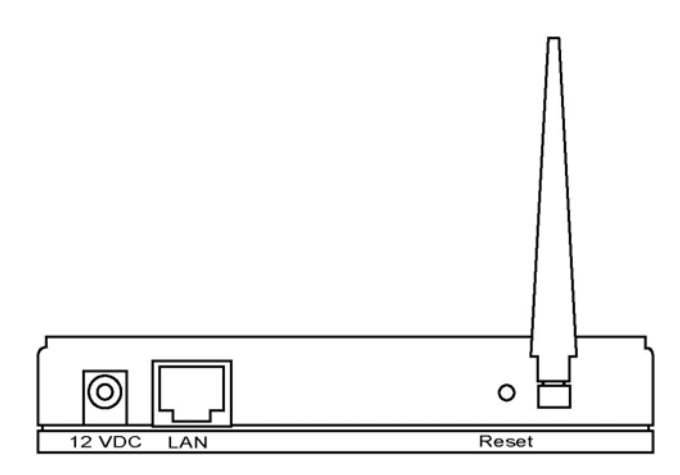

Antenna Connector

This round connection is standard Reverse SMA connector where any antennas with Reverse SMA connector can connect to the Access Point.

• DC Adapter Port

Insert the power jack of the power adapter into this port.

LAN Port

The Access Point's LAN port is where user connects to user's LAN's network devices.

Reset

The Reset button allows user to do one of two things.

- If problems occur with user's Access Point, press the reset button with a pencil tip (for less than 4 seconds) and the Access Point will re-boot itself, keeping user's original configurations.
- 2) If problems persist or user experience extreme problems or user forgot user's password, press the reset button for longer than 4 seconds and the Access Point will reset itself to the factory default settings (warning: user's original configurations will be replaced with the factory default settings).

# Chapter 2 Hardware Installation

1. Locate an optimum location for the Wireless LAN Access Point.

The best location for user's Access Point is usually at the center of user's wireless network, with line of sight to all of user's mobile stations.

- 2. Connect the Wireless LAN Access Point to user's router, hub or switch. Connect one end of standard UTP cable to the Access Point's LAN Port and connect the other end of the cable to a switch, a router or a hub. The Access Point will then be connected to user's existed wired LAN Network.
- 3. Connect the DC Power Adapter to the Wireless LAN Access Point's Power Socket. (WAP-0006)

Only use the power adapter supplied with the Access Point. Using a different adapter may damage the product.

4. Connect the Wireless LAN Access Point to your POE adapter, router, hub or switch. (WAP-0009 Only)

Connect one end of standard UTP cable to the Access Point's LAN Port and connect the other end of the cable to a **powered** Ethernet port on POE switch, POE router, POE hub, or POE adapter. The Access Point will then power ON and connected to your existed wired LAN Network.

The Hardware Installation is complete.

# Chapter 3 Wireless LAN Access Point Configuration

### 3.1 Getting Started

This Access Point provides web-based configuration tool allowing user to configure from wired or wireless stations. Follow the instructions below to get started configuration.

#### **From Wired Station**

 Make sure user's wired station is in the same subnet with the Access Point. The default IP Address and Sub Mask of the Access Point is: Default IP Address: 192.168.2.1 Default Subnet: 255.255.255.0

#### Configure user's PC to be in the same subnet with the Access Point.

- 1a) Windows 98SE/ME
  - 1. Click the *Start* button and select *Settings*, then click *Control Panel*. The *Control Panel* window will appear.
  - 2. Double-click Network icon. The Network window will appear.
  - 3. Check user's list of *Network Components*. If TCP/IP is not installed, click the *Add* button to install it now. If TCP/IP is installed, go to **step 6**.
  - 4. In the Network Component Type dialog box, select Protocol and click Add button.
  - 5. In the *Select Network Protocol* dialog box, select *Microsoft and TCP/IP* and then click the *OK* button to start installing the TCP/IP protocol. User may need user's Windows CD to complete the installation.
  - 6. After installing TCP/IP, go back to the *Network* dialog box. Select *TCP/IP* from the list of *Network Components* and then click the *Properties* button.
  - 7. Check each of the tabs and verify the following settings:
    - **Bindings**: Check Client for Microsoft Networks and File and printer sharing for Microsoft Networks.
    - Gateway: All fields are blank.
    - DNS Configuration: Select Disable DNS.
    - WINS Configuration: Select Disable WINS Resolution.

- **IP Address**: Select *Specify an IP Address*. Specify the IP Address and Subnet Mask as following example.
  - ✓ IP Address: 192.168.2.3 (any IP address within 192.168.2.2~192.168.2.254 is available, do not setup 192.168.2.1)
  - ✓ Subnet Mask: 255.255.255.0
- 8. Reboot the PC. User's PC will now have the IP Address user specified.

#### 1b) Windows XP

- 1. Click the *Start* button and select *Settings*, then click *Network Connections*. The *Network Connections* window will appear.
- 2. Double-click Local Area Connection icon. The Local Area Connection window will appear.
- 3. Check user's list of Network Components. User should see *Internet Protocol [TCP/IP]* on user's list. Select it and click the *Properties* button.
- 4. In the Internet Protocol (TCP/IP) Properties window, select *Obtain an IP address automatically* and *Obtain DNS server address automatically* as shown on the following screen.

| Internet Protocol (TCP/IP) Properties 🛛 🛛 🔀                                                                                                    |                   |  |  |
|----------------------------------------------------------------------------------------------------|-------------------|--|--|
| General Alternate Configuration                                                                                                    |                   |  |  |
| You can get IP settings assigned automatically if your network supports this capability. Otherwise, you need to ask your network administrator for the appropriate IP settings. |                   |  |  |
| Obtain an IP address automatic                                                                                                    | cally             |  |  |
| Use the following IP address: -                                                                                                    |                   |  |  |
| IP address:                                                                                                    |                   |  |  |
| S <u>u</u> bnet mask:                                                                                                    |                   |  |  |
| Default gateway:                                                                                                    |                   |  |  |
| Obtain DNS server address au                                                                                                    | tomatically       |  |  |
| Use the following DNS server a                                                                                                    | addresses:        |  |  |
| Preferred DNS server:                                                                                                    |                   |  |  |
| Alternate DNS server:                                                                                                    |                   |  |  |
|                                                                                                    | Ad <u>v</u> anced |  |  |
|                                                                                                    | OK Cancel         |  |  |

- 5. Click *OK* to confirm the setting. User's PC will now obtain an IP address automatically from user's Broadband Router's DHCP server.
- **Note**: Please make sure that the Broadband router's DHCP server is the only DHCP server available on user's LAN.

Once user has configured user's PC to obtain an IP address automatically, please proceed to Step 3.

#### 1c) Windows 2000

- 1. Click the *Start* button and select *Settings*, then click *Control Panel*. The *Control Panel* window will appear.
- 2. Double-click *Network and Dial-up Connections* icon. In the *Network and Dial-up Connection* window, double-click *Local Area Connection* icon. The *Local Area Connection* window will appear.
- 3. In the Local Area Connection window, click the Properties button.
- 4. Check user's list of *Network Components*. User should see *Internet Protocol [TCP/IP]* on user's list. Select it and click the *Properties* button.
- 5. In the Internet Protocol (TCP/IP) Properties window, select Use the following IP address and specify the IP Address and Subnet mask as following.
  - ✓ IP Address: 192.168.2.3 (any IP address within 192.168.2.2~192.168.2.254 is available, do not setup 192.168.2.1)
  - ✓ Subnet Mask: 255.255.255.0
- 6. Click OK to confirm the setting. User's PC will now have the IP Address user specified.
- 2. Enter **192.168.2.1** from Web Browser to get into the Access Point's configuration tool.
- 3. A screen will be popped up and request user to enter user name and password. The default user name and password is as follows.

User Name: Admin

Password: 1234

Enter the default user name and password, then press **OK** button directly.

| Connect to 192.168  | 3.2.1 🛛 🛛 🔀                  |
|---------------------|------------------------------|
|                     | GR                           |
| Default: admin/1234 |                              |
| User name:          | 2 I 💌                        |
| Password:           |                              |
| E                   | <u>R</u> emember my password |
|                     |                              |
|                     | OK Cancel                    |
|                     |                              |

4. User can start configuring the Access Point.

#### **From Wireless Station**

- Make sure user's wireless station is in the same subnet with the Access Point. Please refer to the step 1 above for configuring the IP Address and Sub Mask of the wireless station.
- 2. Connect to the Access Point.

The Access Point's default ESSID is "**default**" and the WEP Encryption function is disabled. Make sure user's wireless station is using the same ESSID as the Access Point and associate user's wireless station to the Access Point.

- 3. Enter **192.168.2.1** from Web Browser to get into the Access Point's configuration tool.
- 4. Enter the user name and password and then press **OK** button and user are available to configure the Access Point now.

## 3.2 Configuring the Access Point

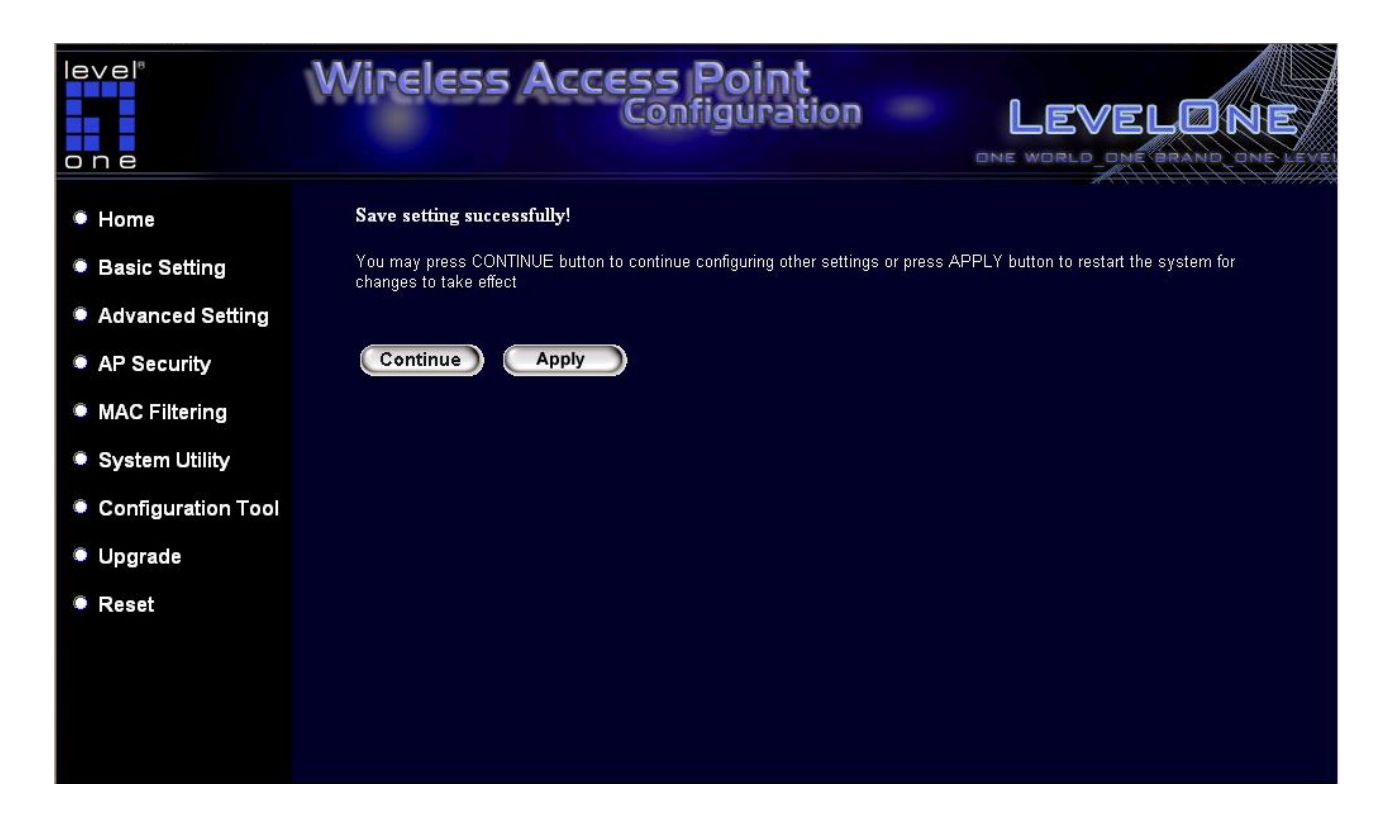

Every time when user has finished modifying a setting page and click "Apply" button, this page will pop-up. The settings have been successfully saved but will not take effect immediately. User has to restart the access point to make the new settings take effect. User can click "CONTINUE" button to continue other settings. User also can click "APPLY" to restart the system and make the settings take effect.

### 3.2.1 Status and Information

On this screen, user can see the general information of the Access Point including Alias Name, Firmware Version, ESSID, Channel Number, Status, IP Address, MAC Address, etc.

| level"<br>one      | Wireless Acc                             | Configuration                              |                                  |
|--------------------|------------------------------------------|--------------------------------------------|----------------------------------|
| Home               | Status and Informatio                    | n                                          |                                  |
| Basic Setting      | You can use the information to r         | nanitar the Access Deint's MAC address in  | untime code and hardware version |
| Advanced Setting   | rou can use the mormation to r           | nomitor the Access Point's MAC address, it | mume code and nardware version.  |
| AP Security        | System                                   |                                            |                                  |
| MAC Filtering      | Up time                                  | Oday:Oh:6m:4s                              |                                  |
| System Utility     | Hardware Version<br>Runtime Code Version | H/W Ver 1.U<br>1.20                        |                                  |
| Configuration Tool | Wireless Configuration                   | n                                          |                                  |
| • Lingrade         | Mode                                     | AP Bridge-WDS                              |                                  |
| - Opgrade          | ESSID                                    | default                                    |                                  |
| Reset              | Channel Number                           | 11                                         |                                  |
|                    | AP Security                              | Disable                                    |                                  |
|                    | BSSID                                    | 00:0e:2e:5f:48:33                          |                                  |
|                    | Associated Clients                       | 1                                          |                                  |
|                    | LAN Configuration                        |                                            |                                  |
|                    | IP Address                               | 192.168.2.1                                |                                  |
|                    | Subpot Mack                              | 255 255 255 0                              |                                  |

### 3.2.2 Wireless Setting

This Access Point supports AP, Station, Bridge, WDS and Universal Repeater modes. "**AP Mode**" provides pure access point function. The simplest way to build up a wireless LAN is to use "AP Mode".

"Station Mode" is used to let a network device with only wired Ethernet function to have wireless LAN communication capability. It provides both Ad Hoc and Infrastructure modes for the "Station Mode". With "Station-Ad Hoc mode", it can let user's network device join a wireless LAN with peer-to-peer communication. With "AP-Client mode", it can let user's network device join a wireless LAN through an access point.

"AP Bridge Mode" provides the function to bridge more than two wired Ethernet networks together by wireless LAN. User can use two access points with "AP Bridge-Point to Point mode" to bridge two wired Ethernet networks together. If user want to bridge more than two wired Ethernet networks together, user have to use enough access points with "AP Bridge-Point to Multi-Point mode".

An access point with "**AP Bridge-Point to Point mode**" or "**AP Bridge-Point to Multi-Point mode**" can only be used to bridge wired Ethernet networks together. It can't accept connection from other wireless station at the same time. If user want an access point to bridge wired Ethernet network and provide connection service for other wireless station at the same time, user have to set the access point to "**AP Bridge-WDS mode**".

Simply speaking, "AP Bridge-WDS mode" function is the combination of "AP mode" and "AP Bridge-Point to Multi-Point mode". "

"Universal Repeater Mode" provides the function to act as AP client and AP at the same time. It can use AP client function to connect to a Root AP and use AP function to service all wireless stations within its coverage. All the stations within the coverage of this access point can be bridged to the Root AP. "Universal Repeater Mode" is very convenient to extend the coverage of user's wireless network.

### AP mode setting page:

| Wireless Access Point<br>Configuration                                                                                                    |
|----------------------------------------------------------------------------------------------------|
| Wireless Setting                                                                                                    |
| This page allows you to define ESSID, and Channel for the wireless connection. These parameters are used for the wireless stations to connect to the Access Point. |
|                                                                                                    |
| Mode: AP                                                                                                    |
| Band 24 GHz (B+G) 👽                                                                                                    |
| ESSID: default                                                                                                    |
| Channel Number : 11 💌                                                                                                    |
| Associated Clients : Show Active Clients                                                                                                    |
| Apply Cancel                                                                                                    |
|                                                                                                    |
|                                                                                                    |
|                                                                                                    |
|                                                                                                    |

### Station-Ad Hoc mode setting page:

| level"<br>one      | Wireless Access Point<br>Configuration                                                                                                    |
|--------------------|----------------------------------------------------------------------------------------------------|
| Home               | Wireless Setting                                                                                                    |
| Basic Setting      | This page allows you to define ESSID, and Channel for the wireless connection. These parameters are used for the wireless stations to connect to the Access Point. |
| Advanced Setting   |                                                                                                    |
| AP Security        | Mode : Station-Ad Hoc 🗸                                                                                                    |
| MAC Filtering      | Band 24 GHz (B+G)                                                                                                    |
| System Utility     | ESSID: default                                                                                                    |
| Configuration Tool | Channel Number : 11 😪                                                                                                    |
| Upgrade            | WLAN MAC : 00000000000 Clone MAC                                                                                                    |
| Reset              |                                                                                                    |
|                    | Apply Cancel                                                                                                    |
|                    |                                                                                                    |
|                    |                                                                                                    |
|                    |                                                                                                    |

### AP-Client mode setting page:

| level <sup>®</sup><br>one | Wireless Access Point<br>Configuration LEVELONE<br>DNE WORLD DNE BRAND DNE LEVEL                                                                                   |
|---------------------------|----------------------------------------------------------------------------------------------------|
| Home                      | Wireless Setting                                                                                                    |
| Basic Setting             | This page allows you to define ESSID, and Channel for the wireless connection. These parameters are used for the wireless stations to connect to the Access Point. |
| Advanced Setting          |                                                                                                    |
| AP Security               | Mode : AP-Client                                                                                                    |
| MAC Filtering             | Band 24 GHz (B+G)                                                                                                    |
| System Utility            | ESSID: iii                                                                                                    |
| Configuration Tool        | WLAN MAC : 00000000000 Clone MAC                                                                                                    |
| Upgrade                   |                                                                                                    |
| Reset                     | Apply Cancel                                                                                                    |
|                           |                                                                                                    |
|                           |                                                                                                    |

## AP Bridge-Point to Point mode setting page:

| level*<br>one      | Wireless Access Point<br>Configuration LEVELONE<br>DNE WORLD ONE BRAND ONE LEVEL                                                                                   |
|--------------------|----------------------------------------------------------------------------------------------------|
| Home               | Wireless Setting                                                                                                    |
| Basic Setting      | This page allows you to define ESSID, and Channel for the wireless connection. These parameters are used for the wireless stations to connect to the Access Point. |
| Advanced Setting   |                                                                                                    |
| MAC Filtering      | Mode: AP Bridge-Point to Point                                                                                                    |
| System Utility     | Band 24 GHz (B+G)                                                                                                    |
| Configuration Tool | Channel Number : 11 V                                                                                                    |
| Upgrade            | MAC Address 1 : 00000000000                                                                                                    |
| Reset              | Set Security : Set Security                                                                                                    |
|                    | Apply Cancel                                                                                                    |

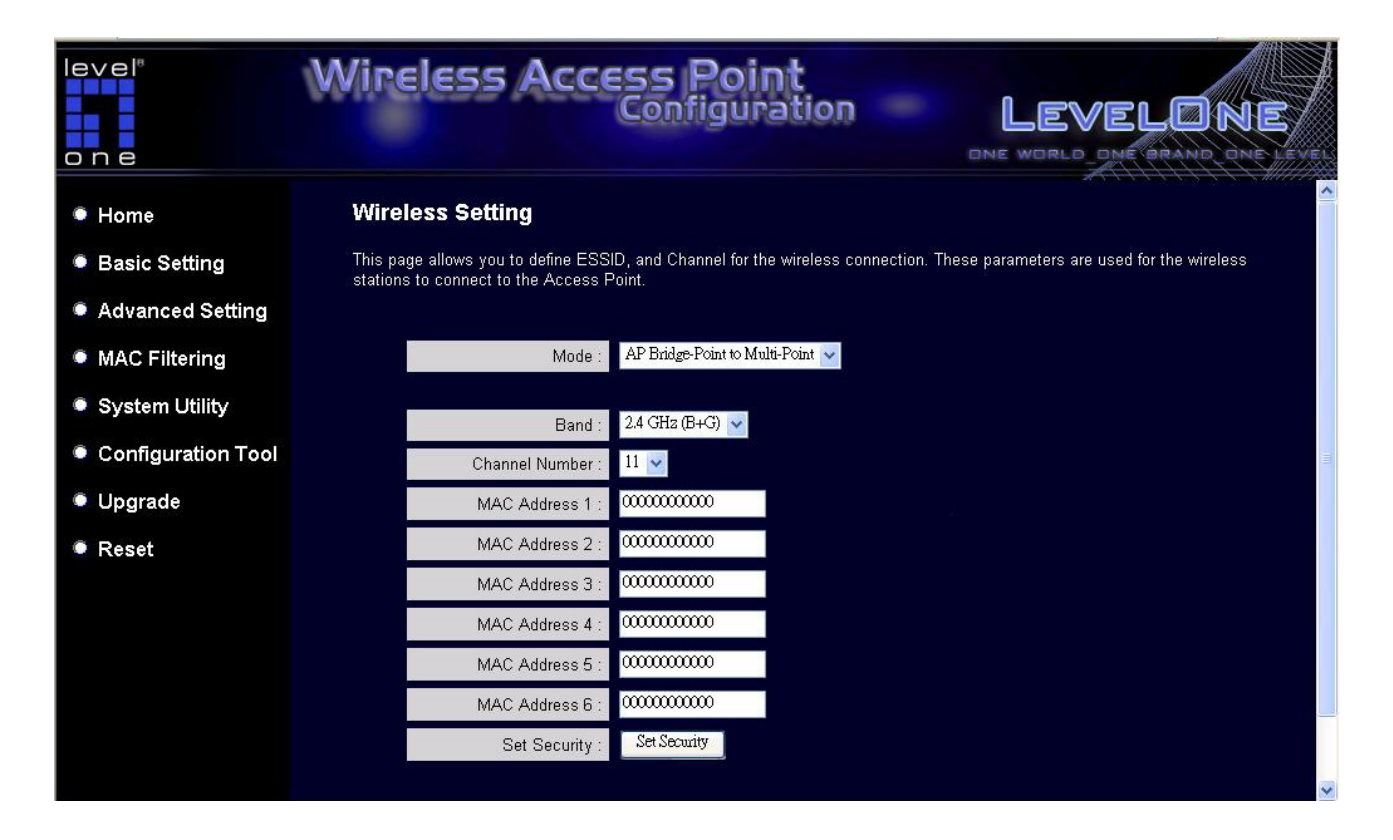

### Bridge-Point to Multi-Point mode setting page:

### AP Bridge-WDS mode setting page:

| level"<br>one      | Wireless Access Point<br>Configuration LEVELONE                                                                                                    |
|--------------------|----------------------------------------------------------------------------------------------------|
| Home               | Wireless Setting                                                                                                    |
| Basic Setting      | This page allows you to define ESSID, and Channel for the wireless connection. These parameters are used for the wireless stations to connect to the Access Point. |
| Advanced Setting   |                                                                                                    |
| AP Security        | Mode : AP Bridge-WDS                                                                                                    |
| MAC Filtering      | Provide 24 GHz (B4G)                                                                                                    |
| System Utility     | ESSID: default                                                                                                    |
| Configuration Tool | Channel Number : 11 🗸                                                                                                    |
| Upgrade            | Associated Clients : Show Active Clients                                                                                                    |
| Reset              | MAC Address 1 : 00000000000                                                                                                    |
|                    | MAC: Address 2 : 00000000000                                                                                                    |
|                    | MAC Address 3 : 00000000000                                                                                                    |
|                    | MAC Address 4 : 00000000000                                                                                                    |
|                    | MAC Address 5 : 00000000000                                                                                                    |
|                    | MAC Address 6 : 000000000000000000000000000000000                                                                                                    |

## Universal Repeater mode setting page:

| level"<br>one      | Wireless Access Point<br>Configuration LEVELONE                                                                                                    |
|--------------------|----------------------------------------------------------------------------------------------------|
| Home               | Wireless Setting                                                                                                    |
| Basic Setting      | This page allows you to define ESSID, and Channel for the wireless connection. These parameters are used for the wireless stations to connect to the Access Point. |
| Advanced Setting   |                                                                                                    |
| AP Security        | Mode : Universal Repeater                                                                                                    |
| MAC Filtering      | Road 24 GHz (B+G)                                                                                                    |
| System Utility     | ESSID: default                                                                                                    |
| Configuration Tool | Channel Number : 11 🗸                                                                                                    |
| Upgrade            | Associated Clients : Show Active Clients                                                                                                    |
| Reset              | WLAN MAC : 00000000000 Clone MAC                                                                                                    |
|                    | Root AP SSID :                                                                                                    |
|                    |                                                                                                    |
|                    | (Apply ) Cancel                                                                                                    |

| Parameter      | Description                                                              |
|----------------|--------------------------------------------------------------------------|
| ESSID          | The ESSID (up to 31 printable ASCII characters) is the unique name       |
|                | identified in a WLAN. The ID prevents the unintentional merging of two   |
|                | co-located WLANs. Please make sure that the ESSID of all stations in     |
|                | the same WLAN network are the same. The default ESSID is "default".      |
|                | User should assign ESSID in "AP mode", "Station-Ad Hoc mode", "AP-       |
|                | Client mode", "AP Bridge-WDS mode" and "Universal Repeater mode".        |
| Band           | It allows user to set the AP fix at 802.11b or 802.11g modes. User also  |
|                | can select B+G mode to allow the AP select 802.11b and 802.11g           |
|                | connections automatically.                                               |
| Channel Number | Select the appropriate channel from the list provided to correspond with |
|                | user's network settings. Channels differ from country to country.        |
|                | Channel 1-11 (North America)                                             |
|                | Channel 1-14 (Japan)                                                     |
|                | Channel 1-13 (Europe)                                                    |
|                | There are 14 channels available.                                         |
|                | User should assign Channel Number in "AP mode", "Station-Ad Hoc          |

mode", "AP Bridge-Point to Point mode", "AP Bridge-Point to Multi-Point mode" and "AP Bridge-WDS mode", "Universal Repeater mode".

| MAC Address          | If user want to bridge more than one wired Ethernet networks together          |
|----------------------|--------------------------------------------------------------------------------|
|                      | with wireless LAN, user have to set this access point to "AP Bridge-Point      |
|                      | to Point mode", "AP Bridge-Point to Multi-Point mode" or "AP Bridge-           |
|                      | WDS mode". User has to enter the MAC addresses of other access                 |
|                      | points that join the bridging work.                                            |
| WLAN MAC             | In "Station-Ad Hoc mode", "AP-Client mode" and "Universal Repeater             |
|                      | mode", this device need a WLAN MAC address to act as a station to              |
|                      | connect to other peer or access point. User also can click "Clone MAC"         |
|                      | button to let this device copy the MAC address of the PC user are using        |
|                      | to configure this device.                                                      |
| Root AP SSID         | In "Universal Repeater mode", this device can act as a station to connect      |
|                      | to a Root AP. User should assign the SSID of the Root AP here.                 |
|                      | Note: Use "AP Security" for Universal Repeater encryption.                     |
| Set Security         | In "AP Bridge-Point to Point mode", "AP Bridge-Point to Multi-Point            |
|                      | mode" and "AP Bridge-WDS mode", user can click "Set Security" to add           |
|                      | encryption for the communication between the bridged access points.            |
|                      | This can protect user's wireless network.                                      |
|                      | Note: When using "AP Bridge-WDS mode", for Bridge encryption,                  |
|                      | click "Set Security", for WDS AP encryption, use "AP Security" for             |
|                      | encryption setting.                                                            |
| Associated Clients   | Click "Show Active Clients" button, then an "Active Wireless Client Table"     |
|                      | will pop up. User can see the status of all active wireless stations that are  |
|                      | connecting to the access point.                                                |
| Wireless Site Survey | When use access point as a wireless station for wired network device to        |
|                      | have wireless capability, user have to associate it will a working access      |
|                      | point. Click "Select Site Survey" button, then a "Wireless Site Survey         |
|                      | Table" will pop up. It will list all available access points near by. User can |
|                      | select one access point in the table and it will join wireless LAN through     |
|                      | this access point.                                                             |

Click **Apply** button at the bottom of the screen to save the above configurations. User can now configure other advance sections or start using the Access Point.

### **Set Security**

"Set Security" let user setup the wireless security for the data transmission between the bridged access points in "AP Bridge-Point to Point mode", "AP Bridge-Point to Multi-Point mode" or "AP Bridge-WDS mode". It provides "WEP 64bits", "WEP 128bits", "WPA (TKIP)", "WPA2 (AES)" encryption methods.

| WED Koy Earmat -        |            |          |  |
|-------------------------|------------|----------|--|
| WEF Key Format.         | ASCII 🚽    |          |  |
| WEP Key :               |            |          |  |
| Pre-Shared Key Format : | Passphrase | <i>v</i> |  |
| Pre-Shared Key :        |            |          |  |

| Parameter  | Description                                                                |
|------------|----------------------------------------------------------------------------|
| Encryption | User can select "No encryption", "WEP 64bits", "WEP 128bits", "WPA         |
|            | (TKIP)" or "WPA2 (AES)" encryption methods.                                |
| Key Format | This is only used when user select "WEP 64bits" or "WEP 128bits"           |
|            | encryption method. User may select to select ASCII Characters              |
|            | (alphanumeric format) or Hexadecimal Digits (in the "A-F", "a-f" and "0-9" |
|            | range) to be the WEP Key. For example:                                     |
|            | ASCII Characters: guest                                                    |
|            | Hexadecimal Digits: 12345abcde                                             |

| WEP Key               | This is only used when user select "WEP 64bits" or "WEP 128bits"            |
|-----------------------|-----------------------------------------------------------------------------|
|                       | encryption method. The WEP key is used to encrypt data transmitted          |
|                       | between the bridged access points. Fill the text box by following the rules |
|                       | below.                                                                      |
|                       | 64-bit WEP: input 10-digit Hex values (in the "A-F", "a-f" and "0-9" range) |
|                       | or 5-digit ASCII character as the encryption keys.                          |
|                       | 128-bit WEP: input 26-digit Hex values (in the "A-F", "a-f" and "0-9"       |
|                       | range) or 10-digit ASCII characters as the encryption keys.                 |
|                       |                                                                             |
| Pre-shared Key Format | User may select to select Passphrase (alphanumeric format) or               |
|                       | Hexadecimal Digits (in the "A-F", "a-f" and "0-9" range) to be the Pre-     |
|                       | shared Key. For example:                                                    |
|                       | Passphrase: iamguest                                                        |
|                       | Hexadecimal Digits: 12345abcde                                              |
|                       |                                                                             |
| Pre-shared Key        | The Pre-shared key is used to authenticate and encrypt data transmitted     |
|                       | between the bridged access points. Fill the text box by following the rules |
|                       | below. Hex: input 64-digit Hex values (in the "A-F", "a-f" and "0-9" range) |
|                       | or at least 8 character pass phrase as the pre-shared keys.                 |

Click **Apply** button at the bottom of the screen to save the above configurations. User can now configure other advance sections or start using the Access Point.

### **Active Wireless Client Table**

"Active Wireless Client Table" records the status of all active wireless stations that are connecting to the access point. Users can lookup the MAC Address, Number of Transmitted Packets, Number of Received Packets and Encryption Status of each active wireless client in this table.

| associated wireless | client.   | s, transmissi | on, receiptior    | n packet cou    | nters for each      |
|---------------------|-----------|---------------|-------------------|-----------------|---------------------|
|                     |           |               |                   |                 |                     |
| MAC Address         | Tx Packet | Rx Packet     | Tx Rate<br>(Mbps) | Power<br>Saving | Expired<br>Time (s) |
| 00:11:22:33:44:55   | 596       | 596           | 54                | no              | 300                 |
| Reliesh             |           |               |                   |                 |                     |
|                     |           |               |                   |                 |                     |
|                     |           |               |                   |                 |                     |
|                     |           |               |                   |                 |                     |
|                     |           |               |                   |                 |                     |

| Parameter   | Description                                                                            |
|-------------|----------------------------------------------------------------------------------------|
| MAC Address | MAC address of this active wireless station.                                           |
| Tx Packet   | The number of transmitted packets that are sent out from this active wireless station. |
| Rx Packet   | The number of received packets that are received by this active wireless station.      |
| TX Rate     | The transmission rate in Mbps.                                                         |

| Power Saving | Shows if the wireless client is in Power Saving mode.                                                                                                    |
|--------------|----------------------------------------------------------------------------------------------------|
| Expired Time | The time in second before dissociation. If the wireless keeps idle long<br>than the expired time, this access point will dissociate it. The wireless<br>client station has to associate again when it becomes active. |
| Refresh      | Refresh the "Active Wireless Client Table".                                                                                                    |
| Close        | Refresh the "Active Wireless Client Table".                                                                                                    |

### **Wireless Site Survey**

When this access point is in "Station-Ad Hoc mode", "AP-Client mode" or "Universal Repeater mode", it should associate with an access point or station and connect to user's wireless LAN through the associated access point or station. "Wireless Site Survey" searches for all available access points near by. User can select one access point listed in this table.

#### Wireless Site Survey

This page provides tool to scan the wireless network. If any Access Point or IBSS is found, you could choose to connect it manually when client mode is enabled.

| SSID             | BSSID             | Channel  | Туре | Encrypt | Signal | Select |
|------------------|-------------------|----------|------|---------|--------|--------|
| wbr3406@lab      | 00:50:18:00:0f:01 | 11 (B+G) | AP   | yes     | 93     | ٠      |
| tt               | 00:0b:6b:35:39:29 | 1 (B+G)  | AP   | no      | 80     | ٠      |
| AnyGate RG-3000A | 00:30:3f:50:f6:c4 | 13 (B+G) | AP   | no      | 75     | ٠      |
| WBR-3400TX       | 00:c0:02:eb:bd:92 | 7 (B+G)  | AP   | no      | 67     | ٠      |
| wbr3404@lab      | 00:50:18:21:b1:ae | 11 (B+G) | AP   | yes     | 63     | ٠      |
| mimo             | 00:50:18:21:bd:2e | 11 (B+G) | AP   | no      | 60     | ٠      |
| wab-2000-steve   | 00:0b:6b:35:f8:ae | 1 (B)    | AP   | no      | 50     | ٠      |
| camera           | 00:03:2f:17:9f:9f | 6 (B+G)  | AP   | yes     | 47     | ٠      |
| yendo            | 00:03:2f:22:9a:a4 | 6 (B+G)  | AP   | no      | 18     | ٠      |

## 3.2.3 Advanced Setting

User can set advanced parameters of this access point. The parameters include Authentication Type, Fragment Threshold, RTS Threshold, Beacon Interval, Tx Operation Rate, Tx Basic Rate, Preamble Type, Broadcast ESSID. User should not change these parameters unless user knows what effect the changes will have on this access point.

| level <sup>®</sup><br>one | Wireless Access Point<br>Configuration LEVELONE<br>DNE WORLD DNE JRAND ONE LEVEL                                                                                                    |
|---------------------------|----------------------------------------------------------------------------------------------------|
| Home                      | Advanced Settings                                                                                                    |
| Basic Setting             | These settings are only for more technically advanced users who have a sufficient knowledge about wireless LAN. These<br>settings should not be changed unless you know what effect the changes will have on your Broadband router. |
| Advanced Setting          |                                                                                                    |
| AP Security               | Authentication Type : 💿 Open System : 💿 Shared Key : 💿 Auto                                                                                                    |
| MAC Filtering             | Fragment Threshold : 2346 (256-2346)                                                                                                    |
| System Utility            | RTS Threshold : 0-2347 (0-2347)                                                                                                    |
| Configuration Tool        | Beacon Interval : 100 (20-1024 ms)                                                                                                    |
| Lingrade                  | Data Rate : Auto                                                                                                    |
| Besst                     | Preamble Type . Cong Preamble Short Preamble                                                                                                    |
| • Reset                   |                                                                                                    |
|                           | 802.11g Protection :   Enabled Disabled                                                                                                    |
|                           | (Apply Cancel )                                                                                                    |

| Parameter           | Description                                                                 |
|---------------------|-----------------------------------------------------------------------------|
| Authentication Type | There are two authentication types: "Open System" and "Shared Key".         |
|                     | When users select "Open System", wireless stations can associate with       |
|                     | this access point without WEP encryption. When users select "Shared         |
|                     | Key", user should also setup WEP key in the "Encryption" page and           |
|                     | wireless stations should use WEP encryption in the authentication phase     |
|                     | to associate with this access point. If users select "Auto", the wireless   |
|                     | client can associate with this access point by using any one of these two   |
|                     | authentication types.                                                       |
|                     |                                                                             |
| Fragment Threshold  | "Fragment Threshold" specifies the maximum size of packet during the        |
|                     | fragmentation of data to be transmitted. If user set this value too low, it |

will result in bad performance.

- RTS ThresholdWhen the packet size is smaller than the RTS threshold, the access point<br/>will not use the RTS/CTS mechanism to send this packet.
- Beacon IntervalThe interval of time that this access point broadcast a beacon. Beacon is<br/>used to synchronize the wireless network.
- Data Rate
   The "Data Rate" is the rate this access point uses to transmit data

   packets. The access point will use the highest possible selected

   transmission rate to transmit the data packets.
- Preamble Type Preamble type defines the length of CRC block in the frames during the wireless communication. "Short Preamble" is suitable for high traffic wireless network. "Long Preamble" can provide more reliable communication.
- Broadcast ESSID If users enable "Broadcast ESSID", every wireless station located within the coverage of this access point can discover this access point easily. If users are building a public wireless network, enabling this feature is recommended. Disabling "Broadcast ESSID" can provide better security. IAPP If users enable "IAPP", the access point will automatically broadcast information of associated wireless stations to its neighbors. This will help wireless station roaming smoothly between access points. If users have more than one access points in user's wireless LAN and wireless stations have roaming requirements, enabling this feature is recommended. Disabling "IAPP" can provide better security. 802.11g Protection This is also called CTS Protection. It is recommended to enable the protection mechanism. This mechanism can decrease the rate of data collision between 802.11b and 802.11g wireless stations. When the protection mode is enabled, the throughput of the AP will be a little lower due to many of frame traffic should be transmitted.

Click **Apply** button at the bottom of the screen to save the above configurations. User can now configure other advance sections or start using the Access Point.

## 3.2.4 AP Security

This Access Point provides complete wireless LAN security functions; include WEP, IEEE 802.1x, IEEE 802.1x with WEP, WPA with pre-shared key and WPA with RADIUS. With these security functions, user can prevent user's wireless LAN from illegal access. Please make sure user's wireless stations use the same security function.

| level"<br>one      | Wireless Access Point<br>Configuration                                                                                                    |
|--------------------|----------------------------------------------------------------------------------------------------|
| Home               | AP Security                                                                                                    |
| Basic Setting      | This page allows you setup the wireless security. Turn on WEP or WPA by using Encryption Keys could prevent any<br>unauthorized access to your wireless network. |
| Advanced Setting   |                                                                                                    |
| AP Security        | Encryption : Disable                                                                                                    |
| MAC Filtering      | Enable 802.1x Authenticat WEP<br>WPA pre-shared key                                                                                                    |
| System Utility     | WPA RADIUS                                                                                                    |
| Configuration Tool |                                                                                                    |
| Upgrade            |                                                                                                    |
| Reset              |                                                                                                    |
|                    |                                                                                                    |

### **WEP only**

When select 64-bit or128-bit WEP key, user must enter the encryption keys. User can generate the key by you and enter it. User can enter four WEP keys and select one of them as default key. Then the access point can receive any packets encrypted by one of the four keys. User can use WEP encryption in "AP mode", "Station-Ad Hoc mode", "AP-Client mode", "AP Bridge-WDS mode" and "Universal Repeater mode".

| level <sup>®</sup><br>one | Wireless Access Point<br>Configuration LEVELONE                                                                                                    |
|---------------------------|----------------------------------------------------------------------------------------------------|
| Home                      | AP Security                                                                                                    |
| Basic Setting             | This page allows you setup the wireless security. Turn on WEP or WPA by using Encryption Keys could prevent any<br>unauthorized access to your wireless network. |
| Advanced Setting          |                                                                                                    |
| AP Security               | Encryption : WEP                                                                                                    |
| MAC Filtering             | Key Length : 64-bit 💌                                                                                                    |
| System Utility            | Key Format : Hex (10 characters) 🗸                                                                                                    |
| Configuration Tool        | Default Tx Key : Key I                                                                                                    |
| Upgrade                   | Encryption Key 1 :                                                                                                    |
| • Reset                   | Encryption Key 3 : *******                                                                                                    |
|                           | Encryption Key 4 : *******                                                                                                    |
|                           | Enable 802.1x Authentication                                                                                                    |
|                           | Apply Cancel                                                                                                    |
|                           |                                                                                                    |

| Parameter      | Description                                                               |
|----------------|---------------------------------------------------------------------------|
| Key Length     | User can select the 64 or 128-bit key to encrypt transmitted data. Larger |
|                | WEP key length will provide higher level of security, but the throughput  |
|                | will be lower.                                                            |
|                |                                                                           |
| Key Format     | User may select to select ASCII Characters (alphanumeric format) or       |
|                | Hexadecimal Digits (in the "A-F", "a-f" and "0-9" range) to be the WEP    |
|                | Key. For example:                                                         |
|                | ASCII Characters: guest                                                   |
|                | Hexadecimal Digits: 12345abcde                                            |
|                |                                                                           |
| Default Tx Key | Select one of the four keys to encrypt user's data. Only the key user     |
|                | select it in the "Default key" will take effect.                          |

| Key 1 - Key 4 | The WEP keys are used to encrypt data transmitted in the wireless           |
|---------------|-----------------------------------------------------------------------------|
|               | network. Fill the text box by following the rules below.                    |
|               | 64-bit WEP: input 10-digit Hex values (in the "A-F", "a-f" and "0-9" range) |
|               | or 5-digit ASCII character as the encryption keys.                          |
|               | 128-bit WEP: input 26-digit Hex values (in the "A-F", "a-f" and "0-9"       |
|               | range) or 10-digit ASCII characters as the encryption keys.                 |

Click **Apply** button at the bottom of the screen to save the above configurations. User can now configure other advance sections or start using the Access Point.

#### 802.1X ONLY

IEEE 802.1x is an authentication protocol. Every user must use a valid account to login to this Access Point before accessing the wireless LAN. The authentication is processed by a RADIUS server. This mode only authenticates user by IEEE 802.1x, but it does not encryption the data during communication. User can use 802.1x without encryption in "AP mode", "AP Bridge-WDS mode" and "Universal Repeater mode".

| level <sup>®</sup><br>one | Wireless Access Point<br>Configuration LEVELONE<br>DNE WORLD DNE BRAND DNE LEVEL                                                                                 |
|---------------------------|----------------------------------------------------------------------------------------------------|
| Home                      | AP Security                                                                                                    |
| Basic Setting             | This page allows you setup the wireless security. Turn on WEP or WPA by using Encryption Keys could prevent any<br>unauthorized access to your wireless network. |
| Advanced Setting          |                                                                                                    |
| AP Security               | Encryption : Disable                                                                                                    |
| MAC Filtering             | Enable 802.1x Authentication                                                                                                    |
| System Utility            | RADIUS Server IP address :                                                                                                    |
| Configuration Tool        | PADIUS Server Port : 1012                                                                                                    |
| Upgrade                   | Apply Cancel                                                                                                    |
| • Reset                   |                                                                                                    |
|                           |                                                                                                    |
|                           |                                                                                                    |
|                           |                                                                                                    |
|                           |                                                                                                    |
|                           |                                                                                                    |

| Parameter                | Description                                     |
|--------------------------|-------------------------------------------------|
| RADIUS Server IP address | The IP address of external RADIUS server.       |
| RADIUS Server Port       | The service port of the external RADIUS server. |
| RADIUS Server Password   | The password used by external RADIUS server.    |

Click **Apply** button at the bottom of the screen to save the above configurations. User can now configure other advance sections or start using the Access Point.

### 802.1X WEP STATIC KEY

IEEE 802.1x is an authentication protocol. Every user must use a valid account to login to this Access Point before accessing the wireless LAN. The authentication is processed by a

RADIUS server. This mode also uses WEP to encrypt the data during communication. User can use 802.1x with WEP encryption in "AP mode", "AP Bridge-WDS mode" and "Universal Repeater mode".

| level"<br>one      | Wireless Acces                         | SS Point<br>Configuration LEVELONE<br>DNE WORLD DNE BRAND DNE LEVEL                  |
|--------------------|----------------------------------------|--------------------------------------------------------------------------------------|
| Home               | AP Security                            |                                                                                      |
| Basic Setting      | This page allows you setup the wireles | s security. Turn on WEP or WPA by using Encryption Keys could prevent any<br>network |
| Advanced Setting   |                                        |                                                                                      |
| AP Security        | Encryption                             | WEP                                                                                  |
| MAC Filtering      | Key Length                             | 64-bit 💌                                                                             |
| System Utility     | Key Format                             | Hex (10 characters)                                                                  |
| Configuration Tool | Default Tx Key                         | Key I 🗸                                                                              |
| - comgaration room | Encryption Key 1                       | *******                                                                              |
| Upgrade            | Encryption Key 2                       | *******                                                                              |
| Reset              | Encryption Key 3                       | *****                                                                                |
|                    | Encryption Key 4                       | *******                                                                              |
|                    | Enable 802.1x Authentic                | ation                                                                                |
|                    | RADIUS Server IP address               |                                                                                      |
|                    | RADIUS Server Port                     | 1812                                                                                 |
|                    | RADIUS Server Password                 | ·                                                                                    |

For the WEP settings please refer to section "WEP only". For the 802.1x settings, please refer to section "802.1x only".

Click **Apply** button at the bottom of the screen to save the above configurations. User can now configure other advance sections or start using the Access Point.

#### WPA pre-shared key

Wi-Fi Protected Access (WPA) is an advanced security standard. User can use a preshared key to authenticate wireless stations and encrypt data during communication. It uses TKIP or CCMP(AES) to change the encryption key frequently. So the encryption key is not easy to be broken by hackers. This can improve security very much. User can use WPA pre-shared key encryption in "AP mode", "Station-Ad Hoc mode", "AP-Client mode", "AP Bridge-WDS mode" and "Universal Repeater mode".

| level"<br>one      | Wireless Access Point<br>Configuration LEVELONE<br>DNE WORLD DNE BRAND ONE LEVEL                                                                                 |
|--------------------|----------------------------------------------------------------------------------------------------|
| Home               | AP Security                                                                                                    |
| Basic Setting      | This page allows you setup the wireless security. Turn on WEP or WPA by using Encryption Keys could prevent any<br>unauthorized access to your wireless network. |
| Advanced Setting   |                                                                                                    |
| AP Security        | Encryption : WPA pre-shared key 🗸                                                                                                    |
| MAC Filtering      | WPA Unicast Cipher Suite : • WPA(TKIP) • WPA2(AES) • WPA2 Mixed                                                                                                  |
| System Utility     | Pre-shared Key Format : Passphrase 💌                                                                                                    |
| Configuration Tool | Pre-shared Key :<br>Cancel                                                                                                    |
| Upgrade            |                                                                                                    |
| Reset              |                                                                                                    |
|                    |                                                                                                    |
|                    |                                                                                                    |
|                    |                                                                                                    |
|                    |                                                                                                    |

| Parameter             | Description                                                             |
|-----------------------|-------------------------------------------------------------------------|
| WPA (TKIP)            | TKIP can change the encryption key frequently to enhance the wireless   |
|                       | LAN security.                                                           |
|                       |                                                                         |
| WPA2 (AES)            | This use CCMP protocol to change encryption key frequently. AES can     |
|                       | provide high level encryption to enhance the wireless LAN security.     |
|                       |                                                                         |
| WPA2 Mixed            | This will use TKIP or AES based on the other communication peer         |
|                       | automatically.                                                          |
|                       |                                                                         |
| Pre-shared Key Format | User may select to select Passphrase (alphanumeric format) or           |
|                       | Hexadecimal Digits (in the "A-F", "a-f" and "0-9" range) to be the Pre- |

shared Key. For example: Passphrase: iamguest Hexadecimal Digits: 12345abcde

 Pre-shared Key
 The Pre-shared key is used to authenticate and encrypt data transmitted in the wireless network. Fill the text box by following the rules below. Hex

 WEP: input 64-digit Hex values (in the "A-F", "a-f" and "0-9" range) or at least 8 character pass phrase as the pre-shared keys.

Click **Apply** button at the bottom of the screen to save the above configurations. User can now configure other advance sections or start using the Access Point.

#### **WPA RADIUS**

Wi-Fi Protected Access (WPA) is an advanced security standard. User can use an external RADIUS server to authenticate wireless stations and provide the session key to encrypt data during communication. It uses TKIP or CCMP(AES) to change the encryption key frequently. This can improve security very much. User can use WPA RADIUS encryption in "AP mode", "AP Bridge-WDS mode" and "Universal Repeater mode".

| DNE WORLD DNE BRAND DNE LEVEL           |
|-----------------------------------------|
|                                         |
| using Encryption Keys could prevent any |
|                                         |
|                                         |
| <ul> <li>WPA2 Mixed</li> </ul>          |
|                                         |
|                                         |
|                                         |
| Apply Cancel                            |
|                                         |
|                                         |
|                                         |
|                                         |
|                                         |
|                                         |

| Parameter                | Description                                                                                                    |
|--------------------------|----------------------------------------------------------------------------------------------------|
| WPA(TKIP)                | TKIP can change the encryption key frequently to enhance the wireless LAN security.                                                     |
| WPA2(AES)                | This use CCMP protocol to change encryption key frequently. AES can provide high level encryption to enhance the wireless LAN security. |
| WPA2 Mixed               | This will use TKIP or AES based on the other communication peer automatically.                                                          |
| RADIUS Server IP address | The IP address of external RADIUS server.                                                                                               |
| RADIUS Server Port       | The service port of the external RADIUS server.                                                                                         |

RADIUS Server Password The password used by external RADIUS server.

Click **Apply** button at the bottom of the screen to save the above configurations. User can now configure other advance sections or start using the Access Point.

### 3.2.5 MAC Address Filtering

This Access Point provides MAC Address Filtering, which prevents the unauthorized MAC Addresses from accessing user's wireless network.

| level"<br>one      | Wireless Access Point<br>Configuration LEVELONE<br>DNE WORLD DNE BRAND ONE LEVEL                                                                   |
|--------------------|----------------------------------------------------------------------------------------------------|
| Home               | MAC Address Filtering                                                                                                    |
| Basic Setting      | For security reason, the Access Point features MAC Address Filtering that only allows authorized MAC Addresses<br>associating to the Access Point. |
| Advanced Setting   |                                                                                                    |
| AP Security        | MAC Address Filtering Table     It allows to entry 20 sets address only.                                                                           |
| MAC Filtering      |                                                                                                    |
| System Utility     | NO. MAC Addres Comment Select                                                                                                    |
| Configuration Tool | Delete Selacted Delete All Reset                                                                                                    |
| Upgrade            | Enable Wireless Access Control                                                                                                    |
| Reset              | New MAC Address: Comment: Add Clear                                                                                                    |
|                    | Apply Cancel                                                                                                    |
|                    |                                                                                                    |

| Parameter                   | Description                                           |
|-----------------------------|-------------------------------------------------------|
| Enable Wireless Access      | Enable or disable the MAC Address Filtering function. |
| Control                     |                                                       |
| MAC Address Filtering Table |                                                       |

MAC Address Filtering Table This table records the MAC addresses of wireless stations user want to allow to access user's network. The "Comment" field is the description of the wireless station associated with the "MAC Address" and is helpful for user to recognize the wireless station.

Add MAC address into the In the bottom "New" area, fill in the "MAC Address" and "Comment" of the wireless station to be added and then click "Add". Then this wireless station will be added into the "MAC Address Filtering Table" above. If user find any typo before adding it and want to retype again. Just click "Clear" and both "MAC Address" and "Comment" fields will be cleared.

 Remove MAC address from
 If user wants to remove some MAC address from the "MAC Address

 the table
 Filtering Table", select the MAC addresses user want to remove in the<br/>table and then click "Delete Selected". If user want remove all MAC<br/>addresses from the table, just click "Delete All" button.

Reset Click "Reset" will clear user's current selections.

Click **Apply** button at the bottom of the screen to save the above configurations. User can now configure other advance sections or start using the Access Point.

## 3.2.6 System Utility

From here, user can define the Access Point's IP Address and Login Password and enable the Access Point to be a DHCP Server.

| level <sup>a</sup><br>one | Wireless Access Point<br>Configuration LEVELONE<br>DNE WORLD DNE BRAND ONE LEVEL                                                        |
|---------------------------|----------------------------------------------------------------------------------------------------|
| Home                      | System Utility                                                                                                    |
| Basic Setting             | Enter the IP Address of the Access Point. If you want to use DHCP server service, you should enter a unique IP for the<br>Access Point. |
| Advanced Setting          |                                                                                                    |
| AP Security               | Password Settings                                                                                                    |
| MAC Filtering             | Current Password :                                                                                                    |
| System Utility            | New Password :                                                                                                    |
| Configuration Tool        | Re-Enter Password :                                                                                                    |
| Upgrade                   | Management ID                                                                                                    |
| Reset                     | • wanagement in                                                                                                    |
|                           | IP Address : 192.168.2.1                                                                                                    |
|                           | Subnet Mask : 255.255.255.0                                                                                                    |
|                           | Gateway Address : 0.0.0.0                                                                                                    |
|                           | DHCP Server : Disabled 🗸                                                                                                    |

| Parameter         | Description                                                                |
|-------------------|----------------------------------------------------------------------------|
| Current Password  | Enter the current password (up to 15-digit alphanumeric string) of the     |
|                   | Access Point. The default password for the Access Point is 1234. Note      |
|                   | that the password is case-sensitive.                                       |
|                   |                                                                            |
| New Password      | Enter the password (up to 15-digit alphanumeric string) user want to login |
|                   | to the Access Point. Note that the password is case-sensitive.             |
| Re-Enter Password | Reconfirm the password (up to 15-digit alphanumeric string) user want to   |
|                   | Recommende standy user want to                                             |
|                   | login to the Access Point. Note that the password is case-sensitive.       |
| IP Address        | Designate the Access Point's IP Address. This IP Address should be         |
|                   | unique in user's network. The default IP Address is <b>192.168.2.1</b> .   |

| Subnet Mask     | Specify a Subnet Mask for user's LAN segment. The Subnet Mask of the                                                                               |
|-----------------|----------------------------------------------------------------------------------------------------|
|                 | Access Point is fixed and the value is <b>255.255.255.0</b> .                                                                                      |
| Gateway Address | The IP address of the default gateway of the subnet that this access point resides in. It allows this access point be accessed by PC from deferent |
| DHCP Server     | subnet to do configuration.<br>Enable or disable the DHCP Server.                                                                                  |

Click **Apply** button at the bottom of the screen to save the above configurations. User can now configure other advance sections or start using the Access Point.

### **DHCP Server Setting**

DHCP Server will automatically give user's LAN client an IP address. If the DHCP is not enabled then user will have to manually set user's LAN client's IP address.

| level"<br>one                                                                                                    | Wireless Acce                                                                                                    | <b>SS Point</b><br>Configuration                                                            | ONE         |                        |
|----------------------------------------------------------------------------------------------------|----------------------------------------------------------------------------------------------------|---------------------------------------------------------------------------------------------|-------------|------------------------|
| <ul> <li>Home</li> <li>Basic Setting</li> <li>Advanced Setting</li> <li>AP Security</li> <li>MAC Filtering</li> <li>System Utility</li> <li>Configuration Tool</li> <li>Upgrade</li> <li>Reset</li> </ul> | Subnet Mask :<br>Gateway Address :<br>DHCP Server<br>Default Gateway IP :<br>Domain Name Server IP :<br>Start IP :<br>End IP :<br>Domain Name : | 255.255.255.0<br>0.0.0.0<br>Enabled<br>0.0.0.0<br>0.0.0.0<br>192.168.2.100<br>192.168.2.200 |             | Apply Cancel           |
| Parameter                                                                                                    | Descripti                                                                                                    | on                                                                                          |             |                        |
| Default Gateway                                                                                                    | IP Specify the g                                                                                                    | gateway IP in user's n                                                                      | etwork. Thi | s IP address should be |

|                       | different from the Management IP.                                                                                                    |
|-----------------------|----------------------------------------------------------------------------------------------------|
| Domain Name Server IP | This is the ISP's DNS server IP address that they gave user; or user can specify user's own preferred DNS servers IP address.                                                                                        |
| Start IP/End IP       | User can designate a particular IP address range for user's DHCP server to issue IP addresses to user's LAN Clients. By default the IP range is from: Start IP <b>192.168.2.100</b> to End IP <b>192.168.2.200</b> . |
| Domain Name           | User can specify the Domain Name for user's Access Point.                                                                                                    |
| Lease Time            | The DHCP Server when enabled will temporarily give user's LAN client an IP address. In the Lease Time setting user can specify the time period that the                                                              |

DHCP Server lends an IP address to user's LAN clients. The DHCP Server will change user's LAN client's IP address when this time threshold period is reached.

Click **Apply** button at the bottom of the screen to save the above configurations. User can now configure other advance sections or start using the Access Point.

## 3.2.7 Configuration Tool

The Configuration Tools screen allows user to save (**Backup**) the Access Point's current configuration setting. Saving the configuration settings provides an added protection and convenience should problems occur with the Access Point and user have to reset to factory default. When user save the configuration setting (Backup) user can re-load the saved configuration into the Access Point through the **Restore** selection. If extreme problems occur user can use the **Restore to Factory Default** selection, this will set all configurations to its original default settings (e.g. when user first purchased the Access Point).

| level <sup>®</sup><br>one | Wireless Access Point<br>Configuration LEVELONE<br>DNE WORLD DNE DREAD ONE LEVEL                                                                                                    |
|---------------------------|----------------------------------------------------------------------------------------------------|
| Home                      | Configuration Tool                                                                                                    |
| Basic Setting             | Use the "Backup" tool to save the Access Point's current configurations to a file named "config.bin". You can then use the<br>"Restore" tool to restore the saved configuration to the Access Point. Alternatively, you can use the "Restore to Factory |
| Advanced Setting          | Default" tool to force the Access Point to perform System Reset and restore the original factory settings.                                                                                                    |
| AP Security               | Backup Settings : Save                                                                                                    |
| MAC Filtering             | Restore Settings:】御覽Upload                                                                                                    |
| System Utility            | Restore to Factory Default : Reset                                                                                                    |
| Configuration Tool        |                                                                                                    |
| Upgrade                   |                                                                                                    |
| Reset                     |                                                                                                    |
|                           |                                                                                                    |
|                           |                                                                                                    |
|                           |                                                                                                    |
|                           |                                                                                                    |

| Parameter           | Description                                                                      |
|---------------------|----------------------------------------------------------------------------------|
| Configuration Tools | Use the "Backup" tool to save the Access Point's current configuration to        |
|                     | a file named "config.bin" on user's PC. User can then use the " <b>Restore</b> " |
|                     | tool to upload and restore the saved configuration to the Access Point.          |
|                     | Alternatively, user can use the "Restore to Factory Default" tool to force       |
|                     | the Access Point to perform a power reset and restore the original factory       |
|                     | settings.                                                                        |

## 3.2.8 Firmware Upgrade

This page allows user to upgrade the Access Point's firmware.

| level"<br>one      | Wireless Access Point<br>Configuration LEVELONE<br>DNE WORLD DNE BRAND ONE LEVEL                                                      |
|--------------------|----------------------------------------------------------------------------------------------------|
| Home               | WEB Upgrade                                                                                                    |
| Basic Setting      | This tool allows you to upgrade the Access Point's system firmware.It is recommended that upgrading the firmware from wired stations. |
| Advanced Setting   | Enter the path and name of the upgrade file and then click the APPLY button below. You will be prompted to confirm the upgrade.       |
| AP Security        |                                                                                                    |
| MAC Filtering      |                                                                                                    |
| System Utility     |                                                                                                    |
| Configuration Tool |                                                                                                    |
| Upgrade            | Apply                                                                                                    |
| Reset              |                                                                                                    |
|                    |                                                                                                    |
|                    |                                                                                                    |
|                    |                                                                                                    |
|                    |                                                                                                    |

| Parameter        | Description                                                                    |
|------------------|--------------------------------------------------------------------------------|
| Firmware Upgrade | This tool allows user to upgrade the Access Point's system firmware. To        |
|                  | upgrade the firmware of user's Access Point, user need to download the         |
|                  | firmware file to user's local hard disk, and enter that file name and path in  |
|                  | the appropriate field on this page. User can also use the <b>Browse</b> button |
|                  | to find the firmware file on user's PC. Please reset the Access Point          |
|                  | when the upgrade process is complete.                                          |

Once user has selected the new firmware file, click **Apply** button at the bottom of the screen to start the upgrade process. (User may have to wait a few minutes for the upgrade to complete). Once the upgrade is complete user can start using the Access Point.

### 3.2.9 Reset

User can reset the Access Point's system should any problem exist. The reset function essentially Re-boots user's Access Point's system.

| level"<br>one      | Wireless Access Point<br>Configuration                                                                                                    |
|--------------------|----------------------------------------------------------------------------------------------------|
| Home               | Reset                                                                                                    |
| Basic Setting      | In the event that the system stops responding correctly or stops functioning, you can perform a Reset. Your settings will not<br>be changed. To perform the reset, click on the APPLY button below. You will be asked to confirm your decision. The Reset |
| Advanced Setting   | will be complete when the LED Power light stops blinking.                                                                                                    |
| AP Security        |                                                                                                    |
| MAC Filtering      |                                                                                                    |
| System Utility     |                                                                                                    |
| Configuration Tool |                                                                                                    |
| Upgrade            |                                                                                                    |
| Reset              |                                                                                                    |
|                    |                                                                                                    |
|                    | (Apply ) Cancel )                                                                                                    |
|                    |                                                                                                    |
|                    |                                                                                                    |

| Parameter | Description                                                                    |
|-----------|--------------------------------------------------------------------------------|
| Reset     | In the event that the system stops responding correctly or in some way stops   |
|           | functioning, user can perform a reset. User's settings will not be changed.    |
|           | To perform the reset, click on the Apply button. User will be asked to confirm |
|           | user's decision. Once the reset process is complete user may start using the   |
|           | Access Point again.                                                            |

# Chapter 4 Troubleshooting

This chapter provides solutions to problems usually encountered during the installation and operation of the Access Point.

### 1. How to manually find user's PC's IP and MAC Address?

- 1) In Windows, open the Command Prompt program
- 2) Type **Ipconfig /all** and **Enter** 
  - User's PC's IP address is the one entitled IP address
  - User's PC's MAC Address is the one entitled Physical Address

### 2. What is Ad-hoc?

An Ad-hoc wireless LAN is a group of computers, each with a WLAN adapter, connected as an independent wireless LAN.

#### 3. What is Infrastructure?

An integrated wireless and wired LAN is called an Infrastructure configuration.

#### 4. What is BSS ID?

A group of wireless stations and an Access Point compose a Basic Service Set (BSS). Computers in a BSS must be configured with the same BSSID.

#### 5. What is ESSID?

An Infrastructure configuration could also support roaming capability for mobile workers. More than one BSS can be configured as an Extended Service Set (ESS). Users within an ESS could roam freely between BSSs while maintaining a continuous connection to the wireless network stations and the Wireless LAN Access Points.

### 6. Can data be intercepted while transmitting through the air?

WLAN features two-fold protection in security. On the hardware side, as with Direct Sequence Spread Spectrum technology, it has the inherent scrambling security feature. On the software side, the WLAN series offers the encryption function (WEP) to enhance security and access control.

#### 7. What is WEP?

WEP stands for Wired Equivalent Privacy, a data privacy mechanism based on a 64(40)-bit shared key algorithm.

#### 8. What is WPA?

WPA is an acronym for Wi-Fi Protected Access. It is a security protocol for 802.11 wireless networks. WPA can provide data protection with the use of encryption and the use of access controls and user authentication.

#### 9. What is WPA2?

In addition to WPA, WPA2 provides a stronger encryption mechanism through Advanced Encryption Standard (AES).

### 10. What is a MAC Address?

The Media Access Control (MAC) address is a unique number assigned by the manufacturer to any Ethernet networking device, such as a network adapter, that allows the network to identify it at the hardware level. For all practical purposes, this number is usually permanent. Unlike IP addresses, which can change every time a computer logs on to the network, the MAC address of a device stays the same, making it a valuable identifier for the network.

#### **GNU GENERAL PUBLIC LICENSE**

Version 2, June 1991

Copyright (C) 1989, 1991 Free Software Foundation, Inc.

59 Temple Place, Suite 330, Boston, MA 02111-1307 USA

Everyone is permitted to copy and distribute verbatim copies of this license document, but changing it is not allowed.

#### Preamble

When we speak of free software, we are referring to freedom, not price. Our General Public Licenses are designed to make sure that you have the freedom to distribute copies of free software (and charge for this service if you wish), that you receive source code or can get it if you want it, that you can change the software or use pieces of it in new free programs; and that you know you can do these things.

To protect your rights, we need to make restrictions that forbid anyone to deny you these rights or to ask you to surrender the rights. These restrictions translate to certain responsibilities for you if you distribute copies of the software, or if you modify it.

For example, if you distribute copies of such a program, whether gratis or for a fee, you must give the recipients all the rights that you have. You must make sure that they, too, receive or can get the source code. And you must show them these terms so they know their rights.

We protect your rights with two steps: (1) copyright the software, and (2) offer you this license which gives you legal permission to copy, distribute and/or modify the software.

Also, for each author's protection and ours, we want to make certain that everyone understands that there is no warranty for this free software. If the software is modified by someone else and passed on, we want its recipients to know that what they have is not the original, so that any problems introduced by others will not reflect on the original authors' reputations.

Finally, any free program is threatened constantly by software patents. We wish to avoid the danger that redistributors of a free program will individually obtain patent licenses, in effect making the program proprietary. To prevent this, we have made it clear that any patent must be licensed for everyone's free use or not licensed at all. The precise terms and conditions for copying, distribution and modification follow.

#### **GNU GENERAL PUBLIC LICENSE**

#### Terms and Conditions For Copying, Distribution And Modification

0. This License applies to any program or other work which contains a notice placed by the copyright holder saying it may be distributed under the terms of this General Public License. The "Program", below, refers to any such program or work, and a "work based on the Program" means either the Program or any derivative work under copyright law: that is to say, a work containing the Program or a portion of it, either verbatim or with modifications and/or translated into another language. (Hereinafter, translation is included without limitation in the term "modification".) Each licensee is addressed as "you".

Activities other than copying, distribution and modification are not covered by this License; they are outside its scope. The act of running the Program is not restricted, and the output from the Program is covered only if its contents constitute a work based on the Program (independent of having been made by running the Program). Whether that is true depends on what the Program does.

1. You may copy and distribute verbatim copies of the Program's source code as you receive it, in any medium, provided that you conspicuously and appropriately publish on each copy an appropriate copyright notice and disclaimer of warranty; keep intact all the notices that refer to this License and to the absence of any warranty; and give any other recipients of the Program a copy of this License along with the Program.

You may charge a fee for the physical act of transferring a copy, and you may at your option offer warranty protection in exchange for a fee.

2. You may modify your copy or copies of the Program or any portion of it, thus forming a work based on the Program, and copy and distribute such modifications or work under the terms of Section 1 above, provided that you also meet all of these conditions:

a) You must cause the modified files to carry prominent notices stating that you changed the files and the date of any change.

b) You must cause any work that you distribute or publish, that in whole or in part contains or is derived from the Program or any part thereof, to be licensed as a whole at no charge to all third parties under the terms of this License.

c) If the modified program normally reads commands interactively when run, you must cause it, when started running for such interactive use in the most ordinary way, to print or display an announcement including an appropriate copyright notice and a notice that there is no warranty (or else, saying that you provide a warranty) and that users may redistribute the program under these conditions, and telling the user how to view a copy of this License. (Exception: if the Program itself is interactive but does not normally print such an announcement, your work based on the Program is not required to print an announcement.)

These requirements apply to the modified work as a whole. If identifiable sections of that work are not derived from the Program, and can be reasonably considered independent and separate works in themselves, then this License, and its terms, do not apply to those sections when you distribute them as

separate works. But when you distribute the same sections as part of a whole which is a work based on the Program, the distribution of the whole must be on the terms of this License, whose permissions for other licensees extend to the entire whole, and thus to each and every part regardless of who wrote it. Thus, it is not the intent of this section to claim rights or contest your rights to work written entirely by you; rather, the intent is to exercise the right to control the distribution of derivative or collective works based on the Program.

In addition, mere aggregation of another work not based on the Program with the Program (or with a work based on the Program) on a volume of a storage or distribution medium does not bring the other work under the scope of this License.

3. You may copy and distribute the Program (or a work based on it, under Section 2) in object code or executable form under the terms of Sections 1 and 2 above provided that you also do one of the following:

a) Accompany it with the complete corresponding machine-readable source code, which must be distributed under the terms of Sections 1 and 2 above on a medium customarily used for software interchange; or,

b) Accompany it with a written offer, valid for at least three years, to give any third party, for a charge no more than your cost of physically performing source distribution, a complete machine-readable copy of the corresponding source code, to be distributed under the terms of Sections 1 and 2 above on a medium customarily used for software interchange; or,

c) Accompany it with the information you received as to the offer to distribute corresponding source code. (This alternative is allowed only for noncommercial distribution and only if you received the program in object code or executable form with such an offer, in accord with Subsection b above.)

The source code for a work means the preferred form of the work for making modifications to it. For an executable work, complete source code means all the source code for all modules it contains, plus any associated interface definition files, plus the scripts used to control compilation and installation of the executable. However, as a special exception, the source code distributed need not include anything that is normally distributed (in either source or binary form) with the major components (compiler, kernel, and so on) of the operating system on which the executable runs, unless that component itself accompanies the executable.

If distribution of executable or object code is made by offering access to copy from a designated place, then offering equivalent access to copy the source code from the same place counts as distribution of the source code, even though third parties are not compelled to copy the source along with the object code.

4. You may not copy, modify, sublicense, or distribute the Program except as expressly provided under this License. Any attempt otherwise to copy, modify, sublicense or distribute the Program is void, and will automatically terminate your rights under this License. However, parties who have received copies, or rights, from you under this License will not have their licenses terminated so long as such parties remain in full compliance.

5. You are not required to accept this License, since you have not signed it. However, nothing else grants you permission to modify or distribute the Program or its derivative works. These actions are prohibited by law if you do not accept this License. Therefore, by modifying or distributing the Program (or any work based

on the Program), you indicate your acceptance of this License to do so, and all its terms and condi-tions for copying, distributing or modifying the Program or works based on it.

6. Each time you redistribute the Program (or any work based on the Program), the recipient automatically receives a license from the original licensor to copy, distribute or modify the Program subject to these terms and conditions. You may not impose any further restrictions on the recipients' exercise of the rights granted herein. You are not responsible for enforcing compliance by third parties to this License.

7. If, as a consequence of a court judgment or allegation of patent infringement or for any other reason (not limited to patent issues), conditions are imposed on you (whether by court order, agreement or otherwise) that contradict the conditions of this License, they do not excuse you from the conditions of this License. If you cannot distribute so as to satisfy simultaneously your obligations under this License and any other pertinent obligations, then as a consequence you may not distribute the Program at all. For example, if a patent license would not permit royalty-free redistribution of the Program by all those who receive copies directly or indirectly through you, then the only way you could satisfy both it and this License would be to refrain entirely from distribution of the Program.

If any portion of this section is held invalid or unenforceable under any particular circumstance, the balance of the section is intended to apply and the section as a whole is intended to apply in other circumstances.

It is not the purpose of this section to induce you to infringe any patents or other property right claims or to contest validity of any such claims; this section has the sole purpose of protecting the integrity of the free software distribution system, which is implemented by public license practices. Many people have made generous contributions to the wide range of software distributed through that system in reliance on consistent application of that system; it is up to the author/donor to decide if he or she is willing to distribute software through any other system and a licensee cannot impose that choice.

This section is intended to make thoroughly clear what is believed to be a consequence of the rest of this License.

8. If the distribution and/or use of the Program is restricted in certain countries either by patents or by copyrighted interfaces, the original copyright holder who places the Program under this License may add an explicit geographical distribution limitation excluding those countries, so that distribution is permitted only in or among countries not thus excluded. In such case, this License incorporates the limitation as if written in the body of this License.

9. The Free Software Foundation may publish revised and/or new versions of the General Public License from time to time. Such new versions will be similar in spirit to the present version, but may differ in detail to address new problems or concerns.

Each version is given a distinguishing version number. If the Program specifies a version number of this License which applies to it and "any later version", you have the option of following the terms and condi-tions either of that version or of any later version published by the Free Software Foundation. If the Program does not specify a version number of this License, you may choose any version ever published by the Free Software Foundation.

10. If you wish to incorporate parts of the Program into other free programs whose distribution conditions are different, write to the author to ask for permission. For software which is copyrighted by the Free Software Foundation, write to the Free Software Foundation; we sometimes make exceptions for this. Our decision will be guided by the two goals of preserving the free status of all derivatives of our free software and of promoting the sharing and reuse of software generally.

#### **NO WARRANTY**

11. BECAUSE THE PROGRAM IS LICENSED FREE OF CHARGE, THERE IS NO WARRANTY FOR THE PROGRAM, TO THE EXTENT PERMITTED BY APPLICABLE LAW. EXCEPT WHEN OTHERWISE STATED IN WRITING THE COPYRIGHT HOLDERS AND/OR OTHER PARTIES

PROVIDE THE PROGRAM "AS IS" WITHOUT WARRANTY OF ANY KIND, EITHER EXPRESSED OR IMPLIED, INCLUDING, BUT NOT LIMITED TO, THE IMPLIED WARRANTIES OF MERCHANTABILITY AND FITNESS FOR A PARTICULAR PURPOSE. THE ENTIRE RISK AS TO THE QUALITY AND PERFORMANCE OF THE PROGRAM IS WITH YOU. SHOULD THE PROGRAM PROVE DEFECTIVE, YOU ASSUME THE COST OF ALL NECESSARY SERVICING,

#### **REPAIR OR CORRECTION.**

12. IN NO EVENT UNLESS REQUIRED BY APPLICABLE LAW OR AGREED TO IN WRITING WILL ANY COPYRIGHT HOLDER, OR ANY OTHER PARTY WHO MAY MODIFY AND/OR REDISTRIBUTE THE PROGRAM AS PERMITTED ABOVE, BE LIABLE TO YOU FOR DAMAGES, INCLUDING ANY GENERAL, SPECIAL, INCIDENTAL OR CONSEQUENTIAL DAMAGES ARISING OUT OF THE USE OR INABILITY TO USE THE PROGRAM (INCLUDING BUT NOT LIMITED TO LOSS OF DATA OR DATA BEING RENDERED INACCURATE OR LOSSES SUSTAINED BY YOU OR THIRD PARTIES OR A FAILURE OF THE PROGRAM TO OPERATE WITH ANY OTHER PROGRAMS), EVEN IF SUCH HOLDER OR OTHER PARTY HAS BEEN ADVISED OF THE POSSIBILITY OF SUCH DAMAGES.

This product incorporates open source code into the software and therefore falls under the guidelines governed by the General Public License (GPL) agreement.

Adhering to the GPL requirements, the open source code and open source license for the source code are available for free download at <a href="http://global.level1.com">http://global.level1.com</a>.

If you would like a copy of the GPL or other open source code in this software on a physical CD medium, LevelOne (Digital Data Communications) offers to mail this CD to you upon request, for a price of US\$9.99 plus the cost of shipping.

#### **CE Marking Warning**

Hereby, Digital Data Communications, declares that this (Model-no. WAP-0006/0009) is in compliance with the essential requirements and other relevant provisions of Directive 1999/5/EC.

The CE-Declaration of Conformity can be downloaded at:

http://www.levelone.eu/support.php

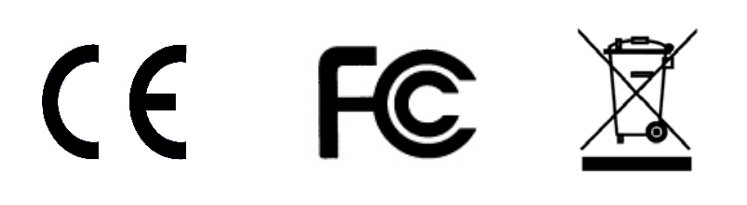